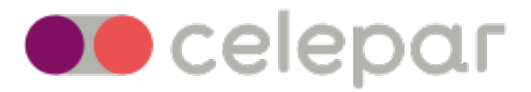

# Manual para Videoconferência e Instalação de Certificados A3 pela ARRP Certificação - Soluti.

Data: Janeiro/2023

## INFORMAÇÕES INICIAIS PARA A RENOVAÇÃO ONLINE

Este manual vai te ajudar na emissão do seu e-CPF A3 Token por videoconferência.

Para iniciarmos, será necessário:

- possuir uma CNH feita pós 2016 ou já ter coleta biométrica em qualquer Autoridade Certificadora;

A videoconferência pode ocorrer por celular ou computador e necessita das seguintes premissas:

- acesso à internet (navegador Chrome ou Safari);

- câmera;
- microfone;
- estar sozinho em ambiente silencioso e claro;

- próximo de uma parede clara e lisa que servirá de fundo para a foto.

# INICIANDO O PROCESSO DA VIDEOCONFERÊNCIA

**1** - Fazer o agendamento para o atendimento pelo link <u>https://arsoluti.acsoluti.com.br/site/</u> <u>emissao-online</u>

Selecionar que possui CNH.

| Digi <b>sec</b> |                                                                                                    |
|-----------------|----------------------------------------------------------------------------------------------------|
|                 | Olá!<br>Cocê tem CNH?<br>SIM Néo<br>Já niciou o processo de videoconferência?<br>Laviar Documentos ou Reagendar<br>Como agendar uma videoconferência?<br>LUQUE AQUI |
|                 | v1.71.0+1671036299 AC Soluti Certificação Digital. 2010-2022                                                                                                    |

Digitar o voucher fornecido para a emissão e clicar em "Agendar Videoconferência":

| <image/> | Olá!<br>Você tem CNH?<br>Ma<br>Informe seu Voucher<br>Voucher/Pedido<br>Agendar Videoconferência<br>Agendar Videoconferência?<br>Lenviar Documentos ou Reagendar<br>Como agendar uma videoconferência? |
|----------|----------------------------------------------------------------------------------------------------|
|          |                                                                                                    |

**2** - Completar os dados do solicitante:

Obs: Atenção com o e-mail inserido, pois as informações serão enviados por lá.

| 🔁 soluti                                                             |                                                                                            |
|----------------------------------------------------------------------|--------------------------------------------------------------------------------------------|
| Informar dados Criar sentia de emissão e revogação Envier documentos |                                                                                            |
|                                                                      | <b>Emissão por videoconferência</b><br>Siga o passo a passo abaixo para iniciar a emissão. |
|                                                                      | Informe os dados para seu Certificado Digital:                                             |
|                                                                      | Nome completo                                                                              |
|                                                                      | Digite o nome aqui                                                                         |
|                                                                      | Nome social                                                                                |
|                                                                      | E-mail                                                                                     |
|                                                                      | Digite o e-mail aqui                                                                       |
|                                                                      | Confirmar e-mail                                                                           |
|                                                                      | Confirme o e-mail aqui                                                                     |
|                                                                      | Número de Celular                                                                          |
|                                                                      | Digite o número do celular                                                                 |
|                                                                      | Estado                                                                                     |
|                                                                      | Escolha o Estado 🕈                                                                         |
|                                                                      | Cidade                                                                                     |
|                                                                      | Escolha o municipio 🗢                                                                      |
|                                                                      | CPF                                                                                        |
|                                                                      | Digite o CPF aqui                                                                          |
|                                                                      | CNH (N° de renistro)                                                                       |
|                                                                      | Diaite a CNH agui                                                                          |
|                                                                      | - 0                                                                                        |
|                                                                      | Voltar Continuar                                                                           |

**3** - Dar o ciente sobre a senha a ser gerada para emissão e revogação.

IMPORTANTE: Essa senha NÃO É A SENHA DO CERTIFICADO.

|                                                                                                    | a |
|----------------------------------------------------------------------------------------------------|---|
| Atenção                                                                                                    | a |
| A senha que será digitada a seguir <b>não poderá ser recuperada</b> posteriormente.<br>Sem ela você não poderá emitir ou revogar seu Certificado Digital.<br>Anote-a em um lugar seguro. |   |
| Estou ciente                                                                                                    |   |

4 - Criar a senha conforme orientações da tela:

Sugestão de senha: Cel3Par@852963

| First of the second of the second of the |                                                                                              |                                                                                                    |                                                                                                    | Enviar documentos | Criar senha de emissão e revogação | informar dados |
|----------------------------------------------------------------------------------------------------|----------------------------------------------------------------------------------------------|----------------------------------------------------------------------------------------------------|----------------------------------------------------------------------------------------------------|-------------------|------------------------------------|----------------|
| Crie a senha de emissão e revogação de seu Certifica.         Sta é a senha que será utilizada para emitri/revogar du emissão/revogação não poderà ser realizada.         Sta é a senha que será utilizada para emitri/revogar du emissão/revogação não poderà ser realizada.         Sta perder esta senha, a única forma de revogar seu o comparecendo pessoalmente a uma de nossas unidat.         Crie uma senha segura e anote-a em um lugar seguro         Sua senha deve conter no mínimo & canacteres, combinando mínisculas, números e/ou canacteres especiais.         Senha         Confirmar senha         Votar       Confirmar senha                                                                                                    | ão.                                                                                          | <b>ferência</b><br>para iniciar a emissão.                                                                                                    | Emissão por videoconferência<br>Siga o passo a passo abaixo para iniciar                                                                                                    |                   |                                    |                |
| Confirmar senha Voltar Con                                                                                                    | do Digital<br>certificado.<br>.aso de perda, a<br>rtificado será<br>es.<br>:tras maiúsculas, | ação de seu Certificado I<br>para emitir/revogar o cer<br>ião esqueça que em caso<br>er realizada.<br>ma de revogar seu certifi<br>ima de nossas unidades.<br>em um lugar seguro.<br>anactere, combinando letras<br>especiais. | Crie a senha de emissão e revogação de seu<br>Esta é a senha que será utilizada para emitir/<br>Guarde-a em um lugar seguro e não esqueça<br>emissão/revogação não poderá ser realizada.<br>Se perder essa senha, a única forma de revog<br>comparecendo pessoalmente a uma de noss.<br>Crie uma senha segura e anote-a em um luga<br>Sua senha deve conter no mínimo 8 caracteras, com<br>múniculas, números e/ou caracteras especiais.<br>Senha |                   |                                    |                |
|                                                                                                    | <b>⊘</b><br>tinuar                                                                           | Continu                                                                                                    | Confirmar senha<br>Voltar                                                                                                    |                   |                                    |                |
|                                                                                                    |                                                                                              |                                                                                                    |                                                                                                    |                   |                                    |                |

5 - Inserir os documentos (CNH) para solicitação e clicar em "Ir para videoconferência":

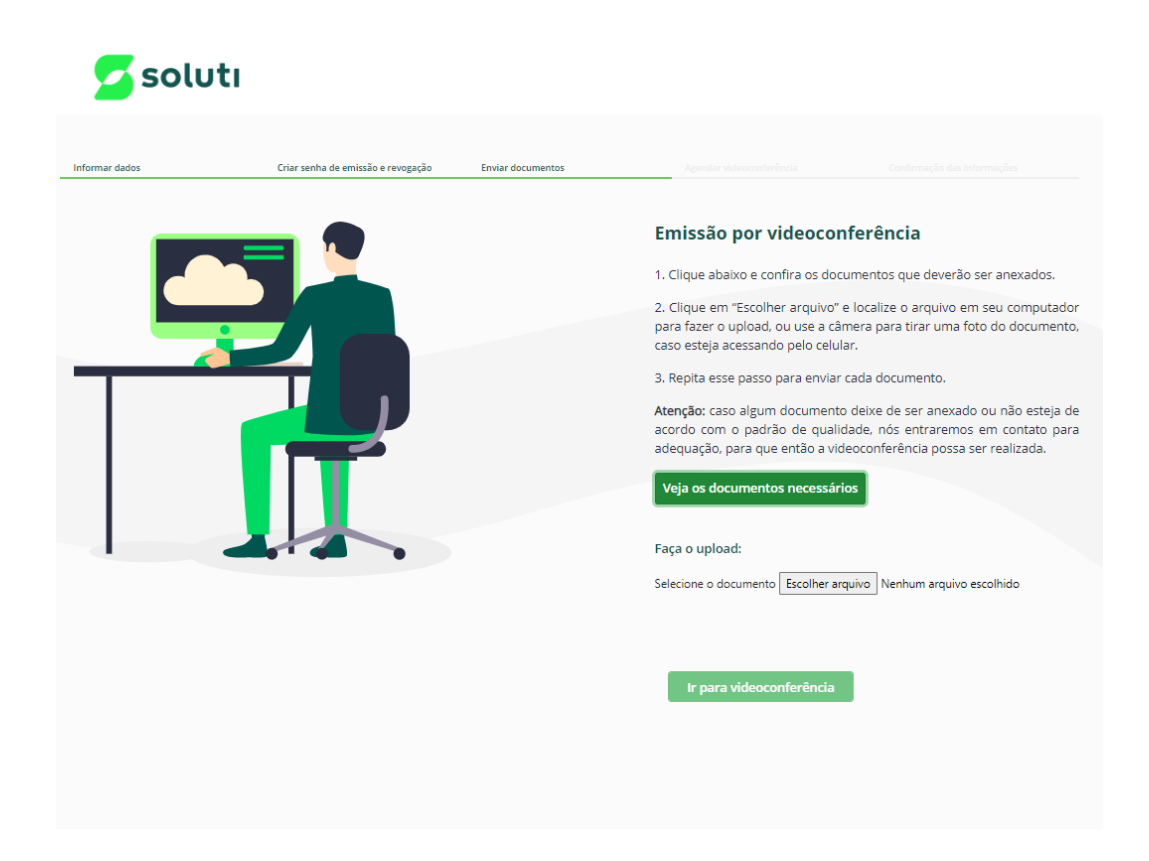

6 - Definir se o atendimento será no exato momento ou agendado.

O "**Atendimento Express**" acontece de imediato, podendo levar alguns minutos de acordo com a fila de espera. O tempo de espera é mostrado na tela.

O agendado pode acontecer a partir do dia seguinte da solicitação, conforme horários e dias disponíveis no sistema.

| Agendamento da videoconferência         Schone's para farer a validação de biometira com um de nosos         Adendemento da videoconferência         Outraine da videoconferência         Outraine da videoconferê | ormar dados | Criar senha de emissão e revogação               | Enviar documentos                                   | Agendar videoconferência                                                                             | Conferenção das televeneçãos                                                                                              |
|----------------------------------------------------------------------------------------------------|-------------|--------------------------------------------------|-----------------------------------------------------|----------------------------------------------------------------------------------------------------|----------------------------------------------------------------------------------------------------|
| Atendimento express está disponível     . Clientes na fila: 1     . Tempo de espera: menos de um minuto     Ao clicar no botão 'Quero entrar na Fila' você será     redirecionado para uma página de espera. Aguarde até     que seja atendido.     Atendimento Express     Realizar agendamento                                                                                                    |             |                                                  |                                                     | Agendamento da<br>Selecione o dia desejado<br>disponíveis para fazer a v<br>atendentes através da vi | a videoconferência<br>no calendário abaixo e veja os horários<br>alidação de biometria com um de nossos<br>deconferência. |
| Ao clicar no botão 'Quero entrar na Fila' você será redirecionado para uma página de espera. Aguarde até que seja atendido.       Concluir         Atendimento Express       Realizar agendamento       fila para ser atendido                                                                                                    |             | Clientes na fila     Tempo de esp                | ento express<br>a: 1<br>era: menos de um m          | s está disponível                                                                                    | oníveis:<br>ário oficial de Brasilia.<br>IÁRIOS OCUPADOS                                                                  |
| Atendimento Express Realizar agendamento                                                                                                    |             | Ao clicar no b<br>redirecionado<br>que seja aten | otão 'Quero entrar r<br>para uma página de<br>dido. | na Fila' você será<br>e espera. Aguarde até                                                          | Conduir<br>fila para ser atendido                                                                                         |
|                                                                                                    |             | Atendimen                                        | to Express                                          | Realizar agendamento                                                                                 | ntrar na fila                                                                                                    |

| informar dados | Criar senha de emissão e revogação | Enviar documentos | Agendar video                                            | conferência                                                     | Confirmação das l                                    |                             |  |
|----------------|------------------------------------|-------------------|----------------------------------------------------------|-----------------------------------------------------------------|------------------------------------------------------|-----------------------------|--|
|                |                                    |                   | Agendamento da videoconferência                          |                                                                 |                                                      |                             |  |
|                |                                    |                   | Selecione o dia o<br>disponíveis para<br>atendentes atra | desejado no calend<br>fazer a validação c<br>vés da videoconfer | ário abaixo e veja o<br>de biometria com u<br>ência. | os horários<br>im de nossos |  |
|                |                                    |                   | Selecionar data:                                         |                                                                 |                                                      |                             |  |
|                |                                    |                   | 03/01/2023                                               |                                                                 |                                                      |                             |  |
|                |                                    |                   | Selecione um do                                          | s horários disponí                                              | /eis:                                                |                             |  |
|                |                                    |                   | As opções são baseadas no horário oficial de Brasília.   |                                                                 |                                                      |                             |  |
|                |                                    |                   | 09:00                                                    | 09:15                                                           | 09:30                                                | 09:45                       |  |
|                |                                    |                   | 10:00                                                    | 10:15                                                           | 10:30                                                | 10:45                       |  |
|                |                                    |                   | 11:00 11:15 11:30                                        |                                                                 | 11:30                                                | 11:45                       |  |
|                |                                    |                   | 14:00 14:15 14:30                                        |                                                                 | 14:45                                                |                             |  |
|                |                                    |                   | 15:00                                                    | 15:15                                                           | 15:30                                                | 15:45                       |  |
|                |                                    |                   | 16:00                                                    | 16:15                                                           | 16:30                                                | 16:45                       |  |
|                |                                    |                   | 17:00                                                    | 17:15                                                           | 17:30                                                | 17:45                       |  |
|                |                                    |                   | Não alterar Concluir                                     |                                                                 | oncluir                                              |                             |  |
|                |                                    |                   | 0                                                        | waxda ya fil                                                    | -                                                    | ondido                      |  |
|                |                                    |                   | Oulag                                                    | guarde na m                                                     | a para ser ai                                        | enuiuo                      |  |

**7** – Caso tenha escolhido a opção de agendamento, no final do processo aparecerá a confirmação dos dados.

Essas informações também são enviadas para o e-mail cadastrado e para o telefone cadastrado via whatsapp.

| nformar dados | Criar senha de emissão e revogação | Enviar documentos | Agendar videoconferência                   | Confirmação das Informações                         |
|---------------|------------------------------------|-------------------|--------------------------------------------|-----------------------------------------------------|
|               |                                    |                   | Agendamento realiza<br>Protocolo 30        | do com sucesso!                                     |
|               |                                    |                   | Seus dados foram enviados e se<br>sistema. | u agendamento foi registrado em nos:                |
|               |                                    |                   | terça-feira, 3 de janeiro de 2             | 2023 às 10:15                                       |
|               |                                    |                   | Verifique o seu e-mail                     |                                                     |
|               |                                    |                   | Lá você encontrará todas as inst           | ruções necessárias.                                 |
|               |                                    |                   | Dados do Certificado Digital:              |                                                     |
|               |                                    |                   | Nome: Ingi<br>Nome social:<br>CPF: 02      |                                                     |
|               |                                    |                   | CNH (Nº de registro): 002                  |                                                     |
|               |                                    |                   | E-mail: ing<br>Telefone: I                 |                                                     |
|               |                                    |                   | Caso o download do comprovan<br>aquí.      | te não iniciar automaticamente, <mark>clique</mark> |
|               |                                    |                   | Fechar                                     |                                                     |
|               |                                    |                   |                                            |                                                     |
|               |                                    |                   |                                            |                                                     |
|               |                                    |                   |                                            |                                                     |
|               |                                    |                   |                                            |                                                     |
|               |                                    |                   | 4 74 0 4 674 00 600 44                     |                                                     |

Obs: Escolhendo a opção de "**Atendimento Express**", o processo direciona para a videoconferência.

**8** - No e-mail recebido referente ao agendamento estará o link para acesso na sala que acontecerá o atendimento via videoconferência.

Durante a videoconferência haverá gravação do atendimento e confirmação de alguns dados, como:

- nome completo;
- CPF;
- data de nascimento;
- nome do pai;
- nome da mãe;

#### **EMITINDO SEU CERTIFICADO**

**9** – Após a finalização da videoconferência receberá um e-mail com as informações para emissão do certificado:

Obs: Para concluir o processo, precisará ter o Safenet instalado na máquina.

Link: https://www.celepar.pr.gov.br/Certificado-Digital/Pagina/Troca-de-Senha-ou-Desbloqueio-do-TokenCartao

Clique no campo "Clique aqui para realizar a emissão".

| Olá, M. Como vai?                                                                                                    |
|----------------------------------------------------------------------------------------------------|
| Temos uma boa notícia, seu Certificado Digital foi aprovado! Agora só falta realizar a<br>emissão online e ele estará pronto para o uso.                                                                                |
| <ul> <li>Usuário de emissão: 11 00 00</li> <li>Modelo do Certificado: AC Soluti RFB v5 / ACRFB PF A1 V5</li> <li>Titular: MA</li> <li>Validade do Certificado: 02/01/2024</li> <li>Código da Solicitação: 11</li> </ul> |
| Para começar a utilizar seu Certificado Digital modelo A1, basta clicar no botão abaixo, conferir os guias de instalação e prosseguir com a emissão!                                                                    |
| Clique aqui para realizar a emissão                                                                                                    |
| Para quem realizou a validação de forma online: utilize a senha que você criou ao realizar<br>o agendamento da videoconferência ou durante a Emissão online.                                                            |
| Para quem realizou a validação presencialmente: utilize a senha que está no seu documento reservado, entregue durante o atendimento.                                                                                    |
| Se restar alguma dúvida, basta consultar nossa página de suporte , e entrar em contato com<br>nosso time por algum dos nossos canais de atendimento!                                                                    |

**10** – Após clicar no campo, abrirá uma nova guia e, conforme seu sistema operacional, clique na opção "**Baixar**".

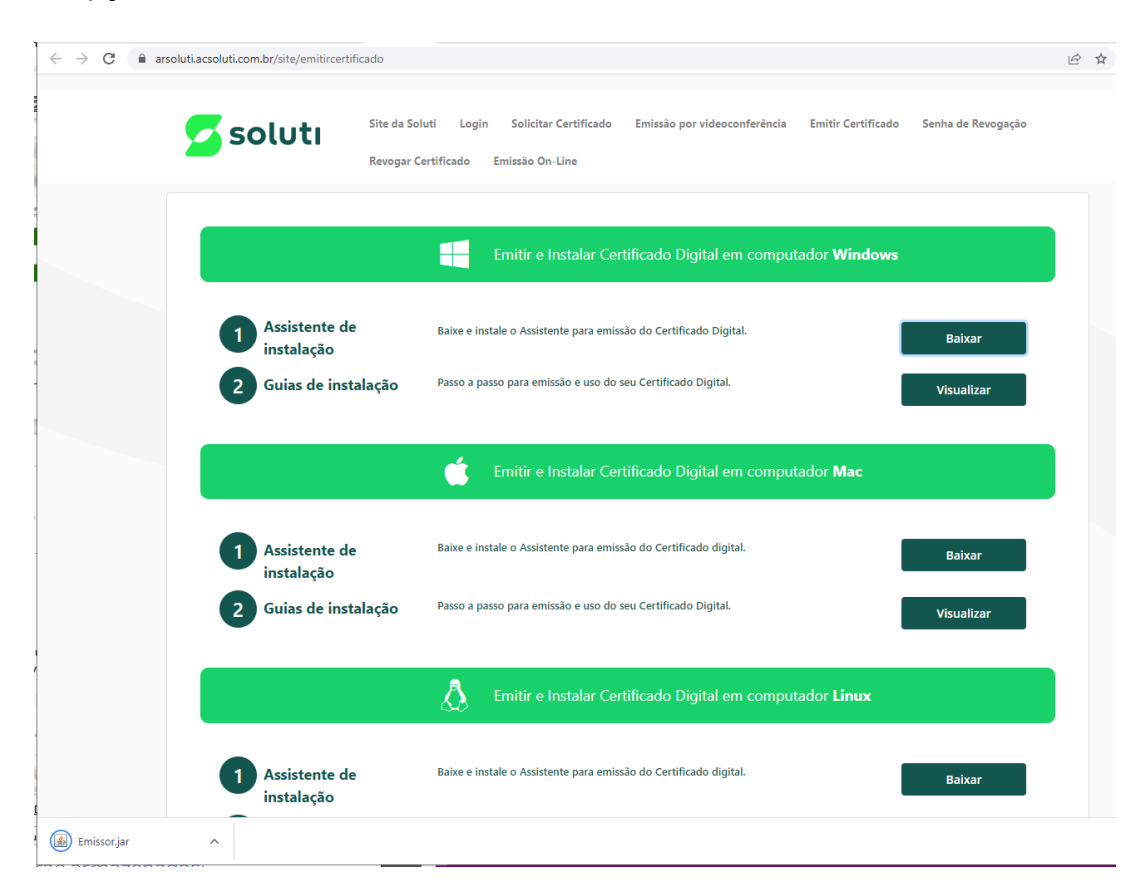

Será efetuado o download de um arquivo .jnlp, que deverá aparecer no canto inferior esquerdo da tela e estará salvo na pasta Downloads.

Execute o arquivo Emissor.jnlp

11 – Abrirá uma tela para preencher os campos de usuário e senha:

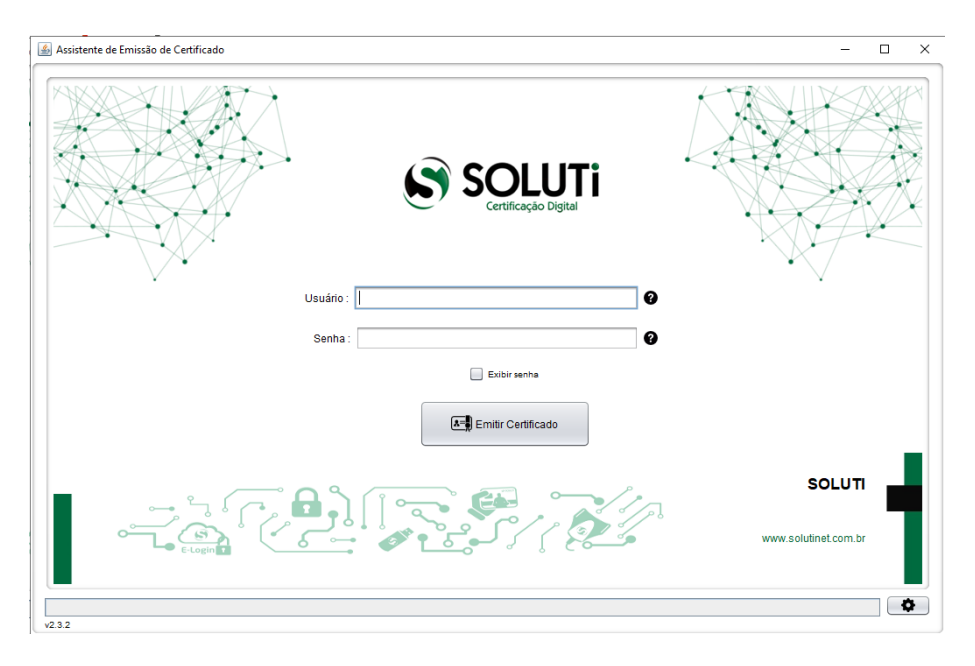

Sendo que:

- Usuário: inserir os dados descritos como "Usuário de emissão" (item 9 deste manual);
- Senha: criada conforme itens 3 e 4 deste manual.

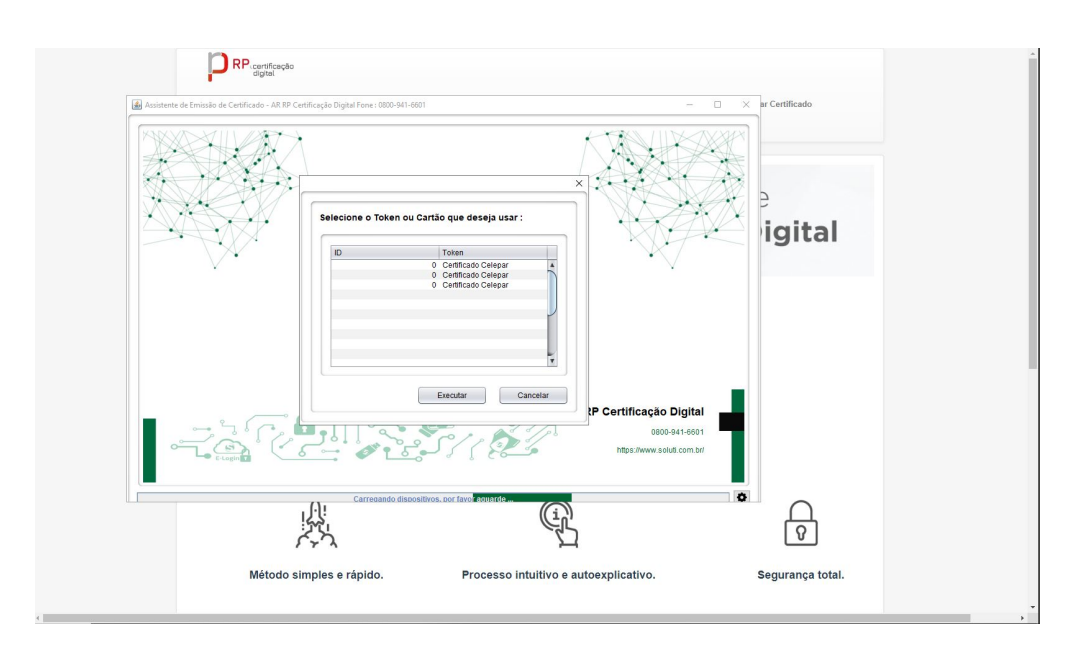

12 – Após clicar em Emitir Certificado, selecione a primeira opção e clique em "Executar".

**13** – Insira a senha PIN do dispositivo (token ou cartão) nas duas vezes que for solicitada, selecionando a opção "Sim" em ambas.

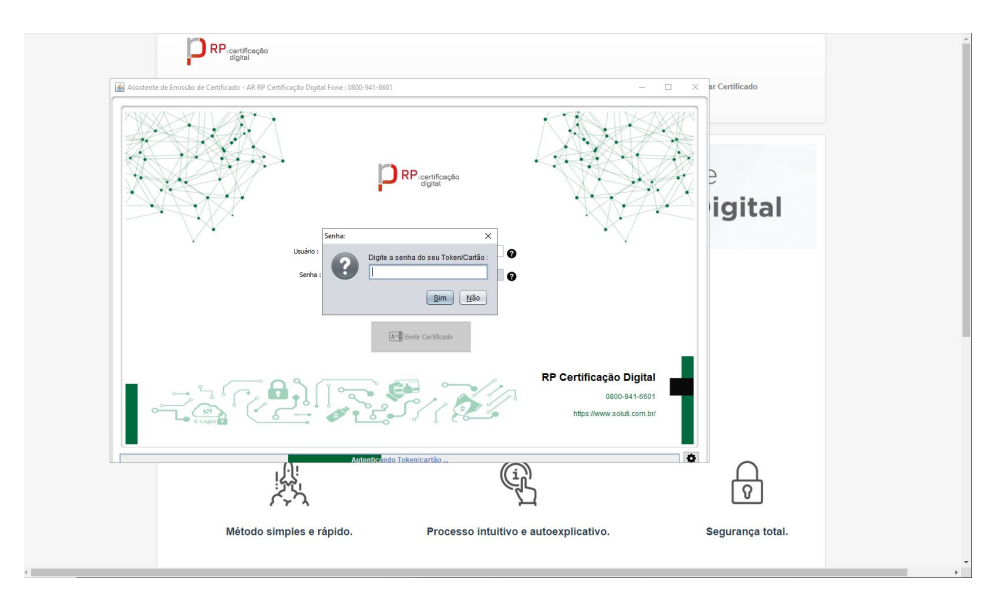

**14** – Ao final da instalação, o Sistema apresentará a informação que o certificado foi instalado com sucesso.

## CONFIRMANDO A INSTALAÇÃO DO SEU CERTIFICADO

Para confirmar que o novo certificado está instalado no seu token, mantenha o mesmo plugado à máquina e abra o SAFENET; aparecerá do lado esquerdo "**Certificado Celepar**".

1 – Ao lado direito, em cima, clique na engrenagem indicada na imagem.

| SafeNet                                 |              | 6 - R60 - R50 - R5 - R5 - R5 - R5 - R5 - R5 - |  |  |  |  |
|-----------------------------------------|--------------|-----------------------------------------------|--|--|--|--|
| SafeNet Authentic                       | ation Client | 🛶 🕸 😳 i ? 🚖                                   |  |  |  |  |
| Certificado Celepar                     | /            | Renomear o Token                              |  |  |  |  |
|                                         | ****         | Modificar Senha do token                      |  |  |  |  |
|                                         | 1            | Desbloqueartoken                              |  |  |  |  |
|                                         | $\bigotimes$ | Excluir conteúdo do token                     |  |  |  |  |
|                                         | ρ            | Visualizar informações do Token               |  |  |  |  |
|                                         |              | Desconectar SafeNet eToken Virtual            |  |  |  |  |
| T 6 7 7 6 7 7 6 7 7 7 7 7 7 7 7 7 7 7 7 | 11<br>3<br>5 | www.safenet-inc.com                           |  |  |  |  |

2 - Nessa tela, clique em "Certificados do Usuário" do lado esquerdo.

| afeNet                       |                                       | 6 503664051<br>6 503664053<br>7 26035<br>7 26035<br>8 5540551<br>8 5540551<br>8 5540<br>8 5540<br>8 5540<br>9 5551<br>9 5551<br>9 55551<br>9 5551<br>9 5551<br>9 5551<br>9 55551<br>9 55551<br>9 5555555 |
|------------------------------|---------------------------------------|----------------------------------------------------------------------------------------------------|
| afeNet Authenticat           | ion Client                            | i 🖓 🗐 🕺 🕼                                                                                                    |
|                              |                                       |                                                                                                    |
| V Jokens                     |                                       |                                                                                                    |
| Y 🤶 Certificado Celepar      | Nome do Token                         | Certificado Celepar                                                                                                    |
| > Iz Certificados do Usuário | Categoria do Token                    | Hardware                                                                                                    |
| > Is Certificados AC         | Nome do leitor                        | AKS ifdh 0                                                                                                    |
| Configurações do cliente     | Número de série                       | 0x026ae43f                                                                                                    |
|                              | Total de capacidade de memória        | 81920                                                                                                    |
|                              | Espaço livre no cartão de token       | 32767                                                                                                    |
|                              | Versão do Hardware                    | 15.0                                                                                                    |
|                              | Versão do Firmware                    | 15.0                                                                                                    |
|                              | ID do cartão                          | 026AE43F                                                                                                    |
|                              | Nome do produto                       | SafeNet eToken 5110 FIPS                                                                                                    |
|                              | Modelo                                | Token 15.0.0.3 15.0.19                                                                                                    |
|                              | Tipo de Cartão                        | Java Card                                                                                                    |
|                              | Versão OS                             | eToken Java Applet 1.8.5                                                                                                    |
|                              | Versão da máscara                     | 10.1 (a.1)                                                                                                    |
|                              | Cor                                   | Preto                                                                                                    |
|                              | Tamanho de chave suportado            | 2048 bits                                                                                                    |
|                              | Senha do token                        | Presente                                                                                                    |
|                              | Tentativas restantes de Senha de toko | en 5                                                                                                    |
|                              |                                       |                                                                                                    |

**3** – Aparecerão os dois certificados em seu nome. Um pela Prodemge e o outro pela Soluti.

PS.: Caso não apareça o da Soluti, entre em contato através do e-mail que você recebeu esse manual e relate o ocorrido.

| SafeNet Authentication Client Tools                                                                                | on Client    |                                          | 00184K00F4<br>10158R75T4<br>10176GFA54<br>R15F44<br>8R75<br>Y6 | - X                                                               |
|----------------------------------------------------------------------------------------------------|--------------|------------------------------------------|----------------------------------------------------------------|-------------------------------------------------------------------|
| <ul> <li>SafeNet Authentication Client Tools</li> <li>Tokene</li> </ul>                                            | s 5          |                                          |                                                                |                                                                   |
| Certificado Celepar     Certificados do Usuário     Certificados AC     Configurações     Configurações do cliente | Emitido para | <br>Emitido por<br>AC SOLUT<br>AC Prodem | Data de Ve<br>12-Apr-2025<br>15-Apr-2022                       | Finalidades<br>Autenticação do Cliente<br>Autenticação do Cliente |
| 577558875788889054164\09<br>1912746988543215664UGS15\16413<br>A 425556675D\$664555566+015                          | ¢            |                                          | www                                                            | >.safenet-inc.com                                                 |

Orientamos que a partir de agora você acesse e faça as assinaturas utilizando o certificado novo que foi instalado no seu token.